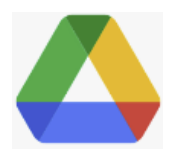

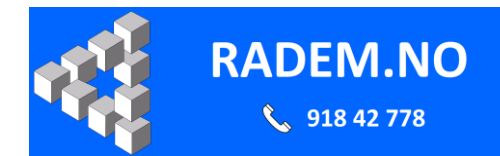

## Google Drive app: Starte automatisk når PC startes.

## Windows 11

| Når Google Drive app har startet, ser den ut som en vanlig disk i<br>Windows utforsker, og kan brukes som en vanlig disk. Filer vil | 🕳 Google Drive (G:)                                   |
|----------------------------------------------------------------------------------------------------|-------------------------------------------------------|
| automatisk synkroniseres med Google Drive i skven                                                                                   |                                                       |
| Dersom dette ikke virker, kan du prøve denne prosedvren.                                                                            |                                                       |
| 1. Start Google Drive:                                                                                                    |                                                       |
| Klikk nå Start 🔲 i nedre venstre hjørne, velg «Alle anner»                                                                          |                                                       |
|                                                                                                    |                                                       |
| Alle apper 7                                                                                                    |                                                       |
| Gå nedover i listen til du finner Google Drive Google Drive, og klikk på denne.                                                     |                                                       |
| Vent til Goole Drive er synlig i Windows utforsker                                                                                  | - Google Drive (G:)                                   |
|                                                                                                    |                                                       |
| 2. Sett Google Drive til automatisk oppstart i Windows 11.                                                                          | D oppstartsapper                                      |
| Klikk på Start 💻 i nedre venstre hjørne, klikk i søkeruten og                                                                       | Alle Apper Dokumenter Nett Mer                        |
| skriv: Oppstartsapper. Trykk deretter «Enter» på tastaturet.                                                                        | - Beste treff                                         |
|                                                                                                    | C Oppstartsapper                                      |
|                                                                                                    | Sate nå nattat                                        |
|                                                                                                    | Systeministillinger                                   |
| Finn Google Drive i listen og sørg for at bryteren til høyre for<br>denne er satt til «På»                                          | Google Drive På<br>Google, Inc. På<br>Høy innvirkning |
| 3. Sett Goole Drive innstillinger til automatisk oppstart                                                                           |                                                       |
| I nedre høyre hjørne klikker du på den lille pilen/haken som                                                                        |                                                       |
|                                                                                                    | NOR O CH                                              |
| peker oppover, og deretter på Google Drive ikonet 💴 i                                                                               |                                                       |
| menyen som kommer frem.                                                                                                    |                                                       |
| I menyen som da kommer frem, klikker du på «Tannhjulet» i øvre                                                                      | Bruker 55,3 GB av 15,0 GB                             |
| høyre hjørne, og deretter på «Innstillinger» i popup menyen som                                                                     | Aktivitet Varsler •                                   |
| kommer frem.                                                                                                    |                                                       |
|                                                                                                    |                                                       |
| l<br>I mven som fremkommer, klikker du på «Tannhiulet» i øvre høvre                                                                 | ×                                                     |
| hjørne.                                                                                                    | Ø 🔞                                                   |
|                                                                                                    |                                                       |
|                                                                                                    |                                                       |
| Gå nedover i listen og sørg for at det er haket av for «Start                                                                       | Start når systemet starter                            |
| Google Disk når systemet starter».                                                                                                  | Start Google Diek pår avstamat starter                |
| Klikk deretter «Ferdig» i nedre høyre hjørne», og dersom du får                                                                     | Start Google Disk har systemet starter                |
| spørsmål om å starte Google drive på nytt, velger du dette.                                                                         |                                                       |
| 4. Restart PC'en                                                                                                    |                                                       |
| og sjekk at Google Drive fungerer som vist øverst på siden.                                                                         |                                                       |